# Objectif

- Mise en route d'un Firewall dans une configuration standard, c'est à dire :
  - à l'interface entre les domaines privé et public,
  - o avec des clients internes qui veulent utiliser l'Internet,
  - o avec des services internes à rendre publics,
  - avec un VPN d'interconnexion.

#### Matériel

- 2 ASA 5510 ou PIX 515 ou PIX 525
- 3 routeurs standards (28xx, 18xx)
- 1 switch 2950 avec fonction VLAN
- Petit matériel

#### Architecture logique

L'adressage des branches est choisi de manière à pouvoir ajouter autant de branches que désiré :

- réseau interne :192.168.x.0/24
- interconnexion interne : 172.16.x.0/29
- DMZ (si utilisé) : 10.10.x.0/24
- interconnexion à l'Internet : 172.16.x0.0/29

Un réseau représente les machines de l'Internet :

• 10.0.0/24

Les réseaux 10.0.0/24 et 172.16.x0.0/29 sont considérés comme publics

### Architecture physique

Les segments d'interconnexion à l'Internet (172.16.x0.0/29) peuvent être assez nombreux (selon la quantité de matériel disponible). Ils sont donc réalisés avec le switch 2950, à l'aide des VLANs.

Le segment correspondant au réseau 172.16.x0.0/29 est disponible sur la prise numéro x du switch 2950.

Le routeur « Internet » est relié au 2950 par un lien en mode « trunk », et assure ainsi le routage entre les segments d'interconnexion, et le réseau 10.0.0/24. Pour le segment x, le numéro de VLAN et le nom de la sous interface du routeur Internet sont égaux à x.

Par ailleurs, les segments d'interconnexion interne (172.16.x.0/24) sont réalisés avec un câble droit qui relie directement le routeur x au firewall x.

#### Services nécessaires

- Machine Internet (10.0.0.158) : client web, client ssh (putty), serveur web
- RT1 : client telnet, serveur telnet (console d'administration)
- 192.168.1.1 : client telnet, client web, serveur ssh
- 10.10.2.1 : serveur web

- RT2 : serveur telnet (consle d'administration)
- 192.168.1.1 : client web

## Mise en œuvre

## Etape 1 Configuration de base

- Réaliser l'architecture physique :
  - o utiliser des couleurs différentes pour chaque branche
  - o ne pas oublier le 2950 qui n'apparaît pas sur le schéma logique
  - o vérifier l'état des liens avec les LEDs sur les interfaces des équipements
- Création des segments d'interconnexion :
  - o créer les VLANs sur le 2950
  - o activer 802.1q sur le lien vers le routeur « Internet »
- Activation des interfaces :
  - o paramétrer les adresses IP des équipements réseau, et des ordinateurs
  - o vérifier l'état des liens avec les LEDs sur les interfaces des équipements
- Résolution du routage (sans protocole de routage car non souhaitable dans ce cas) :
  - o configurer la passerelle sur chaque ordinateur
  - o RT1 : passerelle
  - o FW1 : route vers 192.168.1.0/24 et passerelle par défaut
  - même chose pour la branche 2 (et toutes les autres)
  - remarque : le routeur Interne ne connaît que les réseaux «publics », c'est-à-dire 172.16.x0.0/29 et 10.0.0.0/24, il ne routera pas de paquets à destination des 192.168.x.0/24 ni vers 10.10.x.0/24
- Activation des services :
  - $\circ$  sur les machines
  - o sur les routeurs

A la fin de cette étape, aucune communication n'est possible à travers les firewalls.

### **Etape 2** Communications sortantes vers l'Internet

Sur FWx : réaliser la translation dynamique des machines du réseau 192.168.x.0/24 vers l'adresse 172.16.x0.1 (celle de l'interface eth2 de FWx)

Essayer en faisant une requête web depuis 192.168.x.1 vers 10.0.0.158

# **Etape 3** Publication de services

- Réaliser la translation statique du service web de 10.10.2.1 vers l'adresse 172.16.20.2
- Appliquer l'ACL qui autorise l'entrée de requêtes web vers 172.16.20.2 dans FW2 Essayer en faisant une requête web depuis 10.0.0.158 vers 172.16.20.2
- Réaliser la translation statique du service ssh de 192.168.1.1 vers l'adresse 172.16.10.2
- Appliquer l'ACL qui autorise l'entrée de requêtes ssh vers 172.16.10.2 dans FW1 Essayer en lançant le client ssh putty sur 10.0.0.158, vers 172.16.10.2

# Etape 4 Réalisation de l'interconnexion

- Sur FW1 : créer une ACL pour désigner les flux qui doivent passer dans le VPN (permit tcp 192.168.1.0 0.0.0.255 host 172.16.2.1 eq telnet)
- Sur FW2 : créer une ACL pour désigner les flux qui doivent passer dans le VPN (permit tcp host 172.16.2.1 eq telnet 192.168.1.0 0.0.255)
- Sur FW1 et FW2 :
  - o créer une SA ISAKMP
  - o créer une SA IPSec
  - o créer une table des VPNs en désignat le FW distant par son adresse IP
  - o lier les Sas et l'ACL à ce VPN
  - appliquer cette table des VPNs à l'interface outside

Essayer depuis une fenêtre de commande de 192.168.1.1 en lançant un telnet vers 172.16.2.1

# **Etape 5** Jouer avec cette architecture

Session cliente sortante :

- établir une session http depuis 192.168.1.1, vers 10.0.0.158
- pour cela il faut :
  - o résoudre le problème du routage
  - réaliser la translation dynamique des clients vers l'interface « outside » du firewall

Session cliente entrante :

- ouvrir un client ssh sur 10.0.0.158 et lancer une requête vers 172.16.10.2, cela permet la prise de contrôle de la machine 192.168.1.1
- pour cela, il faut :
  - o résoudre le problème du routage
  - o réaliser la translation statique du service ssh de 192.168.1.1 vers 172.16.10.2
  - appliquer une ACL qui laisse entrer les requêtes ssh par l' « outside » du firewall

Session privée entre les deux branches, à travers l'Internet :

- depuis une console sur 192.168.1.1, lancer un telnet sur 192.168.1.254, on a maintenant le contrôle du routeur RT1,
- depuis RT1, lancer un telnet sur 172.16.2.1, on gagne ainsi le contrôle de RT2 à travers le VPN (communication chiffrée par le VPN, et non pas par telnet), pour cela, sur chaque firewall :
  - o créer l'ACL qui capte le flux à faire passer dans le VPN
  - o créer les Sas ISAKMP et IPSec
  - o créer la table des VPNs, et faire les liens avec l'ACL et les Sas
  - appliquer la table des VPNs à l'interface « outside » du firewall

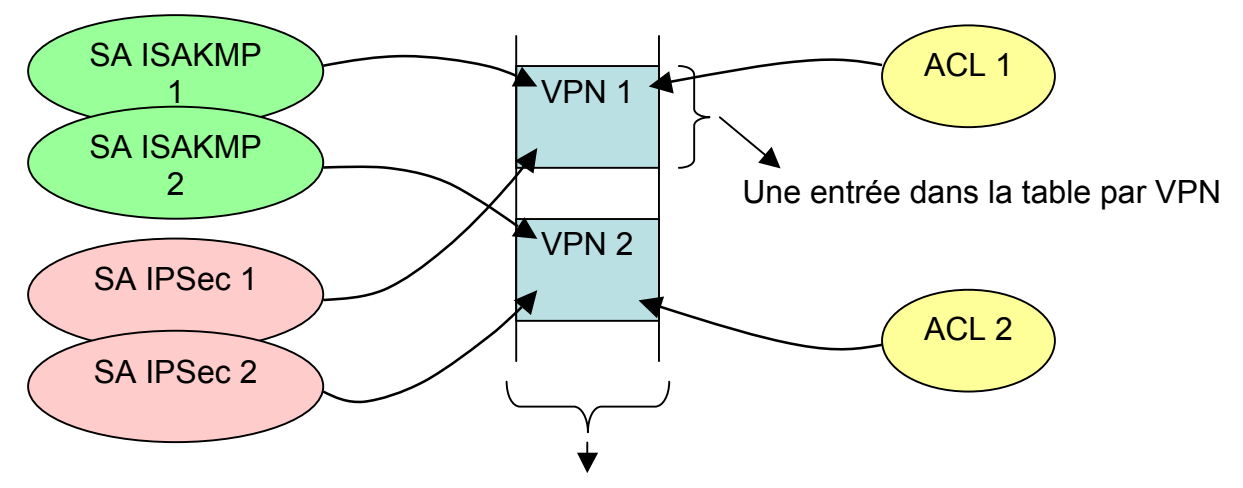

Appliqué à une interface : 1 map par interface

#### Configuration : routeur «Internet»

! version 12.3 service timestamps debug datetime msec service timestamps log datetime msec no service password-encryption hostname Internet boot-start-marker boot-end-marker 1 username admin password cisco enable password lesecret no aaa new-model ip subnet-zero no ip domain-lookup ip cef 1 interface FastEthernet0/0 ip address 10.0.0.254 255.255.255.0 no shutdown duplex auto speed auto interface FastEthernet0/1 no ip address no shutdown duplex auto speed auto ! interface FastEthernet0/1.1 encapsulation dot1Q 1 ip address 172.16.10.6 255.255.255.248 interface FastEthernet0/1.2 encapsulation dot1Q 2 ip address 172.16.20.6 255.255.258.248 interface FastEthernet0/1.3

encapsulation dot1Q 3 ip address 172.16.30.6 255.255.258.248 interface FastEthernet0/1.4 encapsulation dot1Q 4 ip address 172.16.40.6 255.255.255.248 ! interface FastEthernet0/1.5 encapsulation dot1Q 5 ip address 172.16.50.6 255.255.258.248 interface FastEthernet0/1.6 encapsulation dot1Q 6 ip address 172.16.60.6 255.255.258.248 interface FastEthernet0/1.7 encapsulation dot1Q 7 ip address 172.16.70.6 255.255.255.248 interface FastEthernet0/1.8 encapsulation dot1Q 8 ip address 172.16.80.6 255.255.258.248 ip classless no ip http server no ip http secure-server line con 0 line aux 0 line vty 04 login local transport input telnet end

#### Configuration : switch 2950 «Internet»

version 12.1 no service pad service timestamps debug uptime service timestamps log uptime no service password-encryption hostname switch-internet ip subnet-zero spanning-tree mode pvst no spanning-tree optimize bpdu transmission spanning-tree extend system-id interface FastEthernet0/1 switchport access vlan 1 interface FastEthernet0/2 switchport access vlan 2 interface FastEthernet0/3 switchport access vlan 3 interface FastEthernet0/4 switchport access vlan 4 interface FastEthernet0/5 switchport access vlan 5 interface FastEthernet0/6 switchport access vlan 6 interface FastEthernet0/7 switchport access vlan 7 interface FastEthernet0/8 switchport access vlan 8 interface FastEthernet0/9 interface FastEthernet0/10 interface FastEthernet0/11 interface FastEthernet0/12 interface FastEthernet0/13 interface FastEthernet0/14 interface FastEthernet0/15 interface FastEthernet0/16 interface FastEthernet0/17 interface FastEthernet0/18 interface FastEthernet0/19 interface FastEthernet0/20 interface FastEthernet0/21 interface FastEthernet0/22 interface FastEthernet0/23 interface FastEthernet0/24 switchport mode trunk

interface GigabitEthernet0/1 interface GigabitEthernet0/2 ۱ interface Vlan1 no ip address no ip route-cache shutdown ١ no ip http server line con 0 line vty 04 password lesecret login line vty 5 15 password lesecret login 1 ١ end

## **Configuration** : **R**1

! version 12.3 service timestamps debug datetime msec service timestamps log datetime msec no service password-encryption ! hostname R1 username admin password cisco enable password cisco 1 boot-start-marker boot-end-marker ! no aaa new-model ip subnet-zero ip cef ١ interface FastEthernet0/0 ip address 192.168.1.254 255.255.255.0 duplex auto speed auto no shutdown ! interface FastEthernet0/1 ip address 172.16.1.1 255.255.258.248 duplex auto speed auto no shutdown ! ip classless ١ ! Resolution du routage ip route 0.0.0.0 0.0.0.0 172.16.1.6 ! no ip http server no ip http secure-server ! line con 0 line aux 0 ١ ! Activation du serveur telnet line vty 0 4 login local transport input telnet ! end

### **Configuration** : R2

! version 12.3 service timestamps debug datetime msec service timestamps log datetime msec no service password-encryption hostname Routeur2 username admin password cisco enable password cisco 1 boot-start-marker boot-end-marker ! no aaa new-model ip subnet-zero ip cef ١ interface FastEthernet0/0 ip address 192.168.2.254 255.255.255.0 duplex auto speed auto no shutdown ! interface FastEthernet0/1 ip address 172.16.2.1 255.255.258.248 duplex auto speed auto no shutdown ! ip classless ١ ! Resolution du routage ip route 0.0.0.0 0.0.0.0 172.16.2.6 ! no ip http server no ip http secure-server ! line con 0 line aux 0 ١ ! Activation du serveur telnet line vty 0 4 login local transport input telnet ! end

#### **Configuration : FW1**

hostname FW1 1 interface Ethernet0/0 nameif inside security-level 100 ip address 172.16.1.6 255.255.255.248 no shutdown ۱ interface Ethernet0/1 shutdown no nameif no security-level no ip address interface Ethernet0/2 nameif outside security-level 0 ip address 172.16.10.1 255.255.255.248 no shutdown ۱ interface Management0/0 shutdown no nameif no security-level no ip address ! ! access-list pour l'entree des requetes ssh access-list 110 extended permit ip any host 172.16.10.2 eq ssh **!!!!partie VPN** ١ ! definition des flux qui vont passer dans le VPN access-list vpn permit ip 192.168.1.0 0.0.0.255 host 172.16.2.1 ! Autorise l'entree de paquets IPsec sysopt connection permit-ipsec ! Creation de la SA IPSec crypto ipsec transform-set saipsec1 esp-des esp-sha-hmac ! Creation de la table des VPNs crypto map map1 10 ipsec-isakmp ! Lien avec l'ACL VPN crypto map map1 10 match address vpn ! Declaration de l'autre bout du tunel crypto map map1 10 set peer 172.16.20.1 ! Lien avec la SA IPSec crypto map map1 10 set transform-set saipsec1

! Application de la table des VPNs à l'interface outside crypto map map1 interface outside ! autorise l'entree de paquets ISAKMP isakmp enable outside ! Creation de la SA ISAKMP isakmp key lesecret address 172.16.20.1 netmask 255.255.255.255 isakmp identity address isakmp policy 10 authentication pre-share isakmp policy 10 encryption des isakmp policy 10 hash sha isakmp policy 10 group 1 isakmp policy 10 lifetime 86400 ! pager lines 24 mtu inside 1500 mtu dmz 1500 mtu outside 1500 no asdm history enable arp timeout 14400 **!!!!!partie translations** ! Translations dynamiques global (dmz) 10 interface global (outside) 10 interface nat (inside) 10 192.168.1.0 255.255.255.0 ! On exclue les flux qui assent dans le VPN de la translation dynamique nat (inside) 0 access-list vpn ! Translation statique static (inside, outside) tcp 172.16.10.2 ssh 192.168.1.1 ssh netmask 255.255.255.255 ! Autorise les requêtes ssh en entree vers 172.16.10.2 access-group 110 in interface outside **!!!partie routage** route inside 192.168.1.0 255.255.255.0 172.16.1.1 1 route outside 0.0.0.0 0.0.0.0 172.16.10.6 1 timeout xlate 3:00:00 timeout conn 1:00:00 half-closed 0:10:00 udp 0:02:00 icmp 0:00:02 timeout sunrpc 0:10:00 h323 0:05:00 h225 1:00:00 mgcp 0:05:00 timeout mgcp-pat 0:05:00 sip 0:30:00 sip media 0:02:00 timeout uauth 0:05:00 absolute no snmp-server location no snmp-server contact snmp-server enable traps snmp authentication linkup linkdown coldstart telnet timeout 5

```
ssh timeout 5
console timeout 0
!
class-map inspection_default
match default-inspection-traffic
!
service-policy global_policy global
end
```

#### **Configuration : FW2**

hostname FW2 ! interface Ethernet0/0 nameif inside security-level 100 ip address 172.16.2.6 255.255.255.248 no shutdown ! interface Ethernet0/1 nameif dmz security-level 50 ip address 10.10.2.254 255.255.255.0 no shutdown ۱ interface Ethernet0/2 nameif outside security-level 0 ip address 172.16.20.1 255.255.255.248 no shutdown ۱ interface Management0/0 shutdown no nameif no security-level no ip address ! ftp mode passive access-list 110 extended permit ip any host 172.16.20.2 eq www 1 **!!!!** Partie VPN access-list vpn permit ip host 172.16.2.1 192.168.1.0 0.0.0.255 sysopt connection permit-ipsec crypto ipsec transform-set saipsec1 esp-des esp-sha-hmac crypto map map1 10 ipsec-isakmp crypto map map1 10 match address vpn crypto map map1 10 set peer 172.16.10.1 crypto map map1 10 set transform-set saipsec1 crypto map map1 interface outside isakmp enable outside isakmp key lesecret address 172.16.10.1 netmask 255.255.255.255 isakmp identity address isakmp policy 10 authentication pre-share isakmp policy 10 encryption des isakmp policy 10 hash sha isakmp policy 10 group 1

isakmp policy 10 lifetime 86400 pager lines 24 mtu inside 1500 mtu dmz 1500 mtu outside 1500 no asdm history enable arp timeout 14400 **!!!!!** partie translations global (dmz) 10 interface global (outside) 10 interface nat (inside) 10 192.168.2.0 255.255.255.0 ! On exclue les flux qui assent dans le VPN de la translation dynamique nat (inside) 0 access-list vpn static (dmz,outside) tcp 172.16.20.2 www 10.10.2.1 www netmask 255.255.255.255 access-group 110 in interface outside **!!!!** partie routage route inside 192.168.2.0 255.255.255.0 172.16.2.1 1 route outside 0.0.0.0 0.0.0.0 172.16.20.6 1 ! timeout xlate 3:00:00 timeout conn 1:00:00 half-closed 0:10:00 udp 0:02:00 icmp 0:00:02 timeout sunrpc 0:10:00 h323 0:05:00 h225 1:00:00 mgcp 0:05:00 timeout mgcp-pat 0:05:00 sip 0:30:00 sip media 0:02:00 timeout uauth 0:05:00 absolute no snmp-server location no snmp-server contact snmp-server enable traps snmp authentication linkup linkdown coldstart telnet timeout 5 ssh timeout 5 console timeout 0 ! end